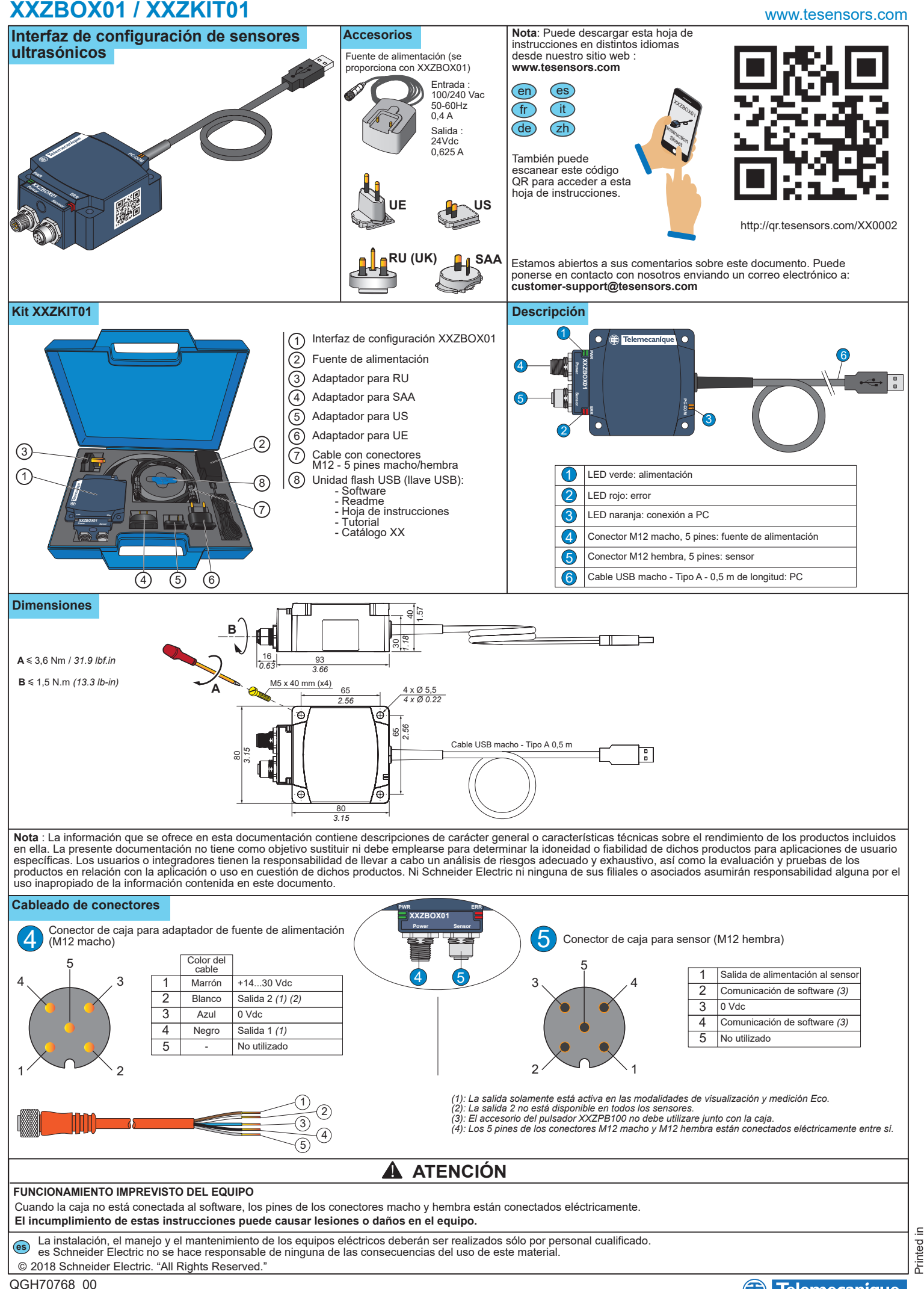

## XXZBOX01 / XXZKIT01

## Aplicación

Procedimiento para conectar los dispositivos entre sí (sensor ultrasónico XX, caja, PC)

Telemecanique

Sensors

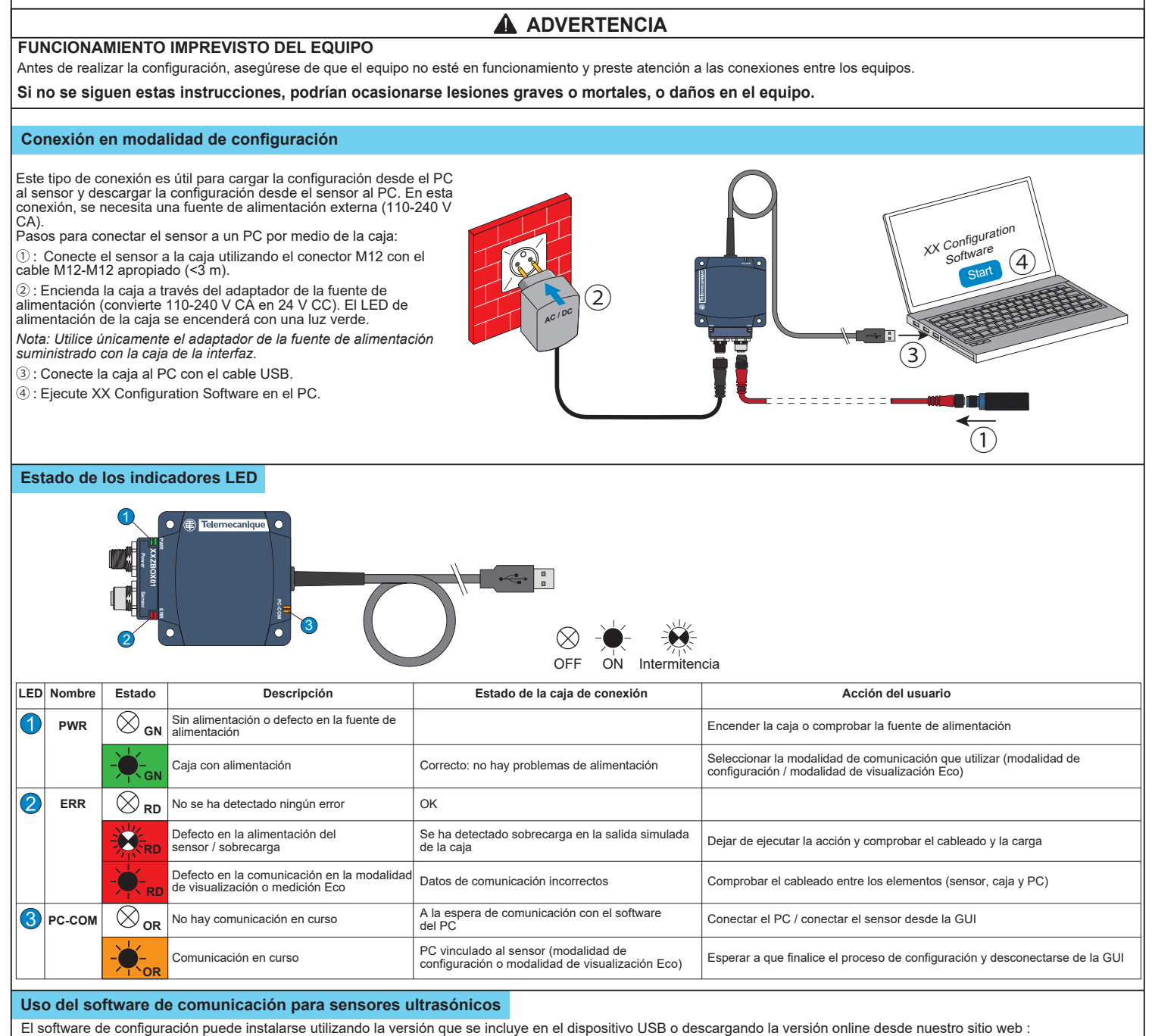

www.tesensors.com

Esta caja de interfaz puede utilizarse para configurar únicamente modelos específicos de los sensores ultrasónicos OsiSense XX que admiten configuración (XXS y XXA) de "Telemecanique sensors". Consulte nuestro sitio web para obtener más información.

Configuración offline:

1) Ejecute "XX Configuration Software" en el PC.

2) Seleccione la referencia del sensor en la pestaña "Sensor selection".

3) Configure el sensor a través de las opciones "Teach method settings", "Output Settings" y "Detection Settings".

4) Guarde e imprima la configuración.

5) Para cargar la configuración en el sensor, consulte Configuración online

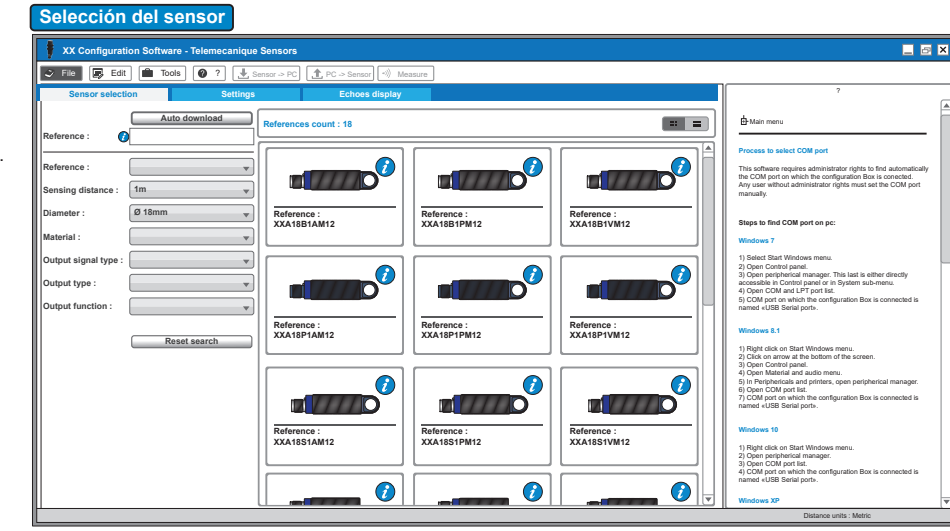

# XXZBOX01 / XXZKIT01

### Configuración en línea :

1) Conecte el sensor al PC a través de la caja de configuración XX (consulte Conexión en modalidad de configuración).

2) Ejecute "XX Configuration Software" en el PC.

Haga clic en "Auto-download" en la pestaña "Sensor selection".

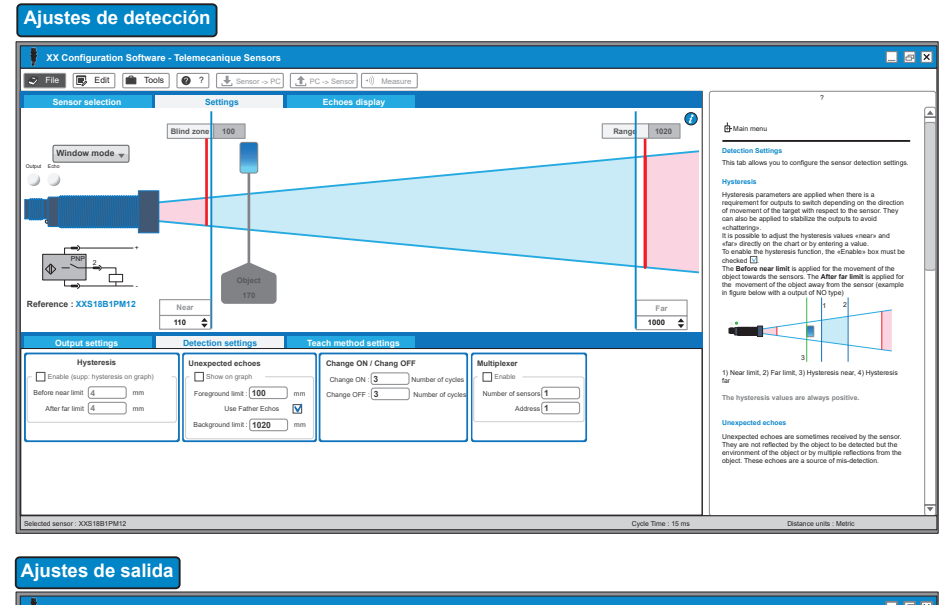

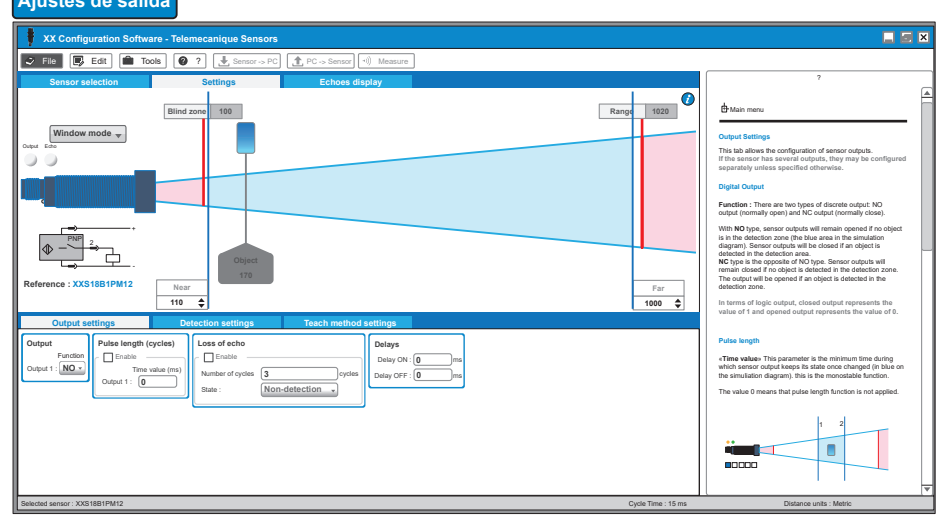

#### Ajustes del método de aprendizaje

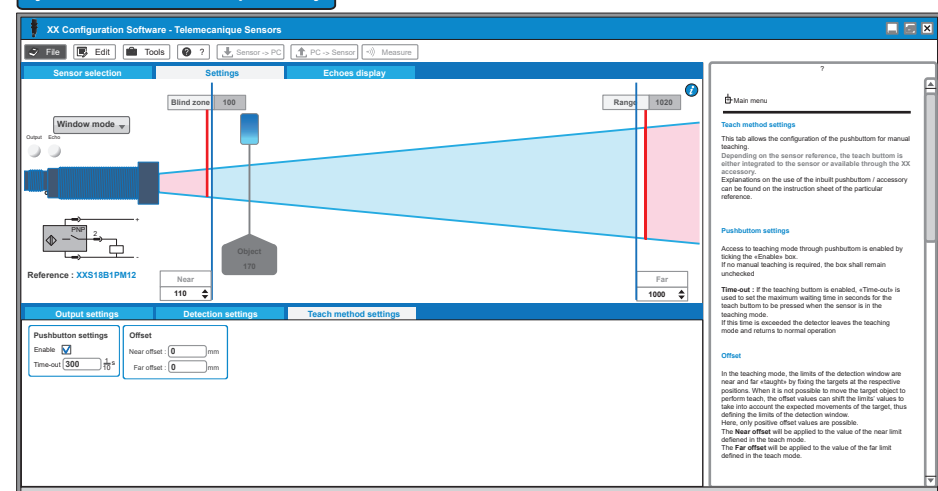

4) Configure el sensor a través de las opciones "Teach method settings", "Output Settings" y "Detection Settings", o abra el archivo de configuración guardado con anterioridad.

- 5) Cargue la nueva configuración al sensor.

6) Guarde y, si lo desea, imprima, la configuración.

7) Compruebe el rendimiento del sensor a través de las modalidades de visualización y medición Eco.

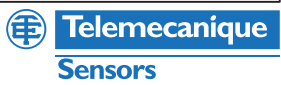

## XXZBOX01 / XXZKIT01

A fin de poder optimizar el sensor, la "modalidad de visualización Eco" y la "modalidad de medición" permiten ver información sobre el sensor en tiempo real.

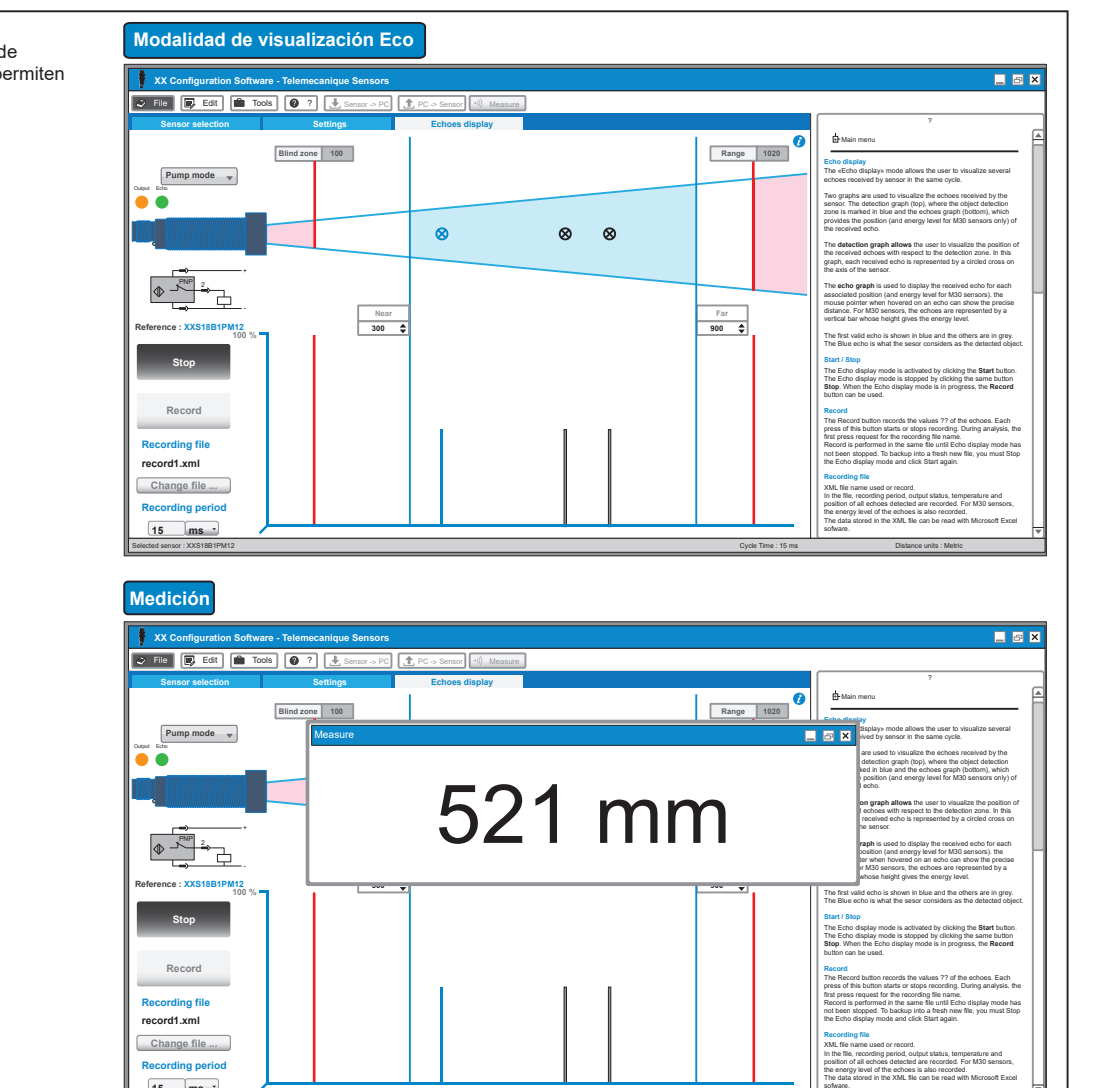

## Proceso de registro del software

## 1 Proceso de registro con conexión a Internet

Paso 1: Haga clic en "Activate now" en la Paso 2: Si ya se ha registrado en Paso 3: Ingrese su dirección de correo El software ahora está registrado y listo para su uso. ventana emergente que aparece al iniciar el Software Licensing Web Portal, proceda con el paso 3. Si todavía no se ha electrónico registrada y haga clic en software. "Activate". registrado, haga clic en el enlace para registrar su dirección de correo electrónico y siga las instrucciones que se indican en el sitio web. × Information Question ? The trial license will expire in 15 days. Do you want to activate now? A Congratulations you have successfully registered you nail address ail addr s No C Ye Б Antivate

15 ms

## 2 Proceso de registro offline

Paso 1: Una vez que haya iniciado el software, vaya a "Ayuda" en la barra de menús y haga clic en "About".

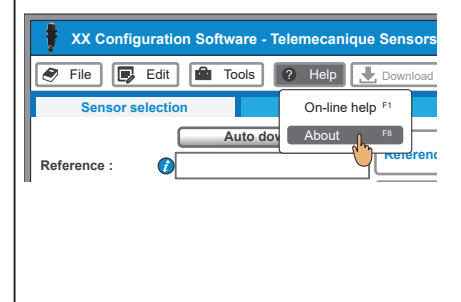

Paso 2: Haga clic en "Registration offline". Con esta acción se iniciará el programa "Schneider Electric License Manager".

| About                                                                                                    | ×                                                        |
|----------------------------------------------------------------------------------------------------|----------------------------------------------------------|
| XX Configuration Software - 1<br>Trial license expire                                                       | Felemecanique Sensors<br>s in 21 days                    |
| XX Configuration Software - Telemecanique Sensor<br>Software version :<br>Last release :<br>Activation ID : | Registration on line<br>Registration off line<br>Website |
| Elemecanique<br>Sensors<br>Simply easy-                                                                     | ОК                                                       |

Paso 3: Seleccione el método de activación que prefiera y siga las instrucciones para completar el proceso de registro.

×

| ctivation Method   |            | Schneider<br>Gelectric |  |
|--------------------|------------|------------------------|--|
| Immediate 24/7     | Quick      | Delayed                |  |
| By web             | O By phone | O By e-mail            |  |
| in a dama a di sua |            |                        |  |

**Telemecanique** 

Sensors